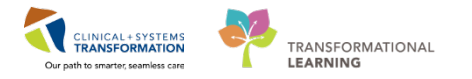

# Maternity- Oxytocin Titratable Infusion

This document details the documentation of Oxytocin administered during labour and Postpartum

#### **Completing a Powerform Prior to Oxytocin**

1. Before administering Oxytocin for induction or Augmentation, besides checking that you have the order, complete the Oxytocin Safety Checklist Powerform. This Powerform is found via AdHoc under OB Documentation.

#### **Documentation for Oxytocin in Labour**

- 2. Administer Oxytocin via MAR using the Medication Administration Wizard.
- 3. Scan the Patients wristband.
- 4. Each 10 unit/ml vial must be scanned individually to total the amount ordered.
- 5. Continue to administer the oxytocin when message appears that order has not been verified by Pharmacy.
- 6. Complete the documentation in yellow (mandatory fields).

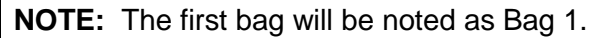

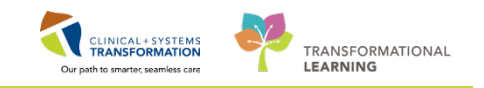

|                                                                            | Medication Administration                                                                                                    |           |
|----------------------------------------------------------------------------|----------------------------------------------------------------------------------------------------|-----------|
| P                                                                          | Charting for: CSTMATGOLIVE, APRIL                                                                                                    | - 🗆 × as  |
| E,<br>oxytocin additive<br>titrate, IV, 1 milliunit<br>30-Jan-2018 08:52 P | <b>: 30 unit + sodium chloride 0.9% (NS) titratable infusion 500 mL</b><br>/min minimum rate, 20 milliunit/min maximum rate, titrate instructions: infuse over time, s<br>iT, bag volume (mL): 500 | tart:     |
| Ves No                                                                     | oxytocin additive 30 unit/3 mL<br>sodium chloride 0.9% (NS) titratable infusion 500 mL                                                                                                    | Change    |
| *Performed date /                                                          | time: 23-Feb-2018                                                                                                    | Comment   |
| *Perform<br>Witness                                                        | ed by: TestMAT, Nurse-OB1                                                                                                    |           |
| *                                                                          | Bag #: 1                                                                                                    |           |
| *Volum                                                                     | 2 (mL): 500                                                                                                    |           |
| *Rate (<br>*oxytocin                                                       | mL/h) : Dose : V                                                                                                    |           |
|                                                                            |                                                                                                    |           |
|                                                                            |                                                                                                    | Begin Bag |
| _                                                                          | ОК                                                                                                    | Cancel    |
|                                                                            | 2 of 2                                                                                                    |           |

- Document the Oxytocin Dose, for example, if you are commencing your oxytocin at 2 ml. You enter your Oxytocin Dose as 2 milliunit/min and the Rate (ml/h) is automatically calculated.
- Click OK and Sign and your bag has begun (a Complete and blue check mark are visible).
- 7. Click on Interactive View and I&O (Iview), click on the Labour and Delivery Band and click on IV Drips Section.
  - Oxytocin additive 30 units & sodium chloride 0.9% is now visible. Both the Rate: ml/h and oxytocin milliunits/min is displayed with (2) as what was documented in MAR.

## Changing Oxytocin Rate

- 8. Once the Oxytocin Rate has commenced. Rate changes will be done via IV Drips Section.
- 9. Double click in the Oyxtocin milliunit/min cell under the appropriate time column (if medication has not been verified, Pharmacy Verification box will pop up) Continue. Change rate in milliunts/min, then rate will be automatically calculated and sign.

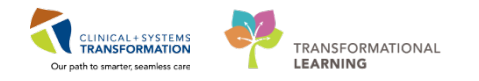

| ňu "                                    |           | 26-Feb-2018 |           |  |  |  |
|-----------------------------------------|-----------|-------------|-----------|--|--|--|
|                                         | 11:41 PST | 11:27 PST   | 10:37 PST |  |  |  |
| △ IV Drips                              |           |             |           |  |  |  |
| oxytocin additive 30 unit +             |           |             |           |  |  |  |
| sodium chloride 0.9% (NS) titr Rate mL/ | h         | 4           | 2         |  |  |  |
| oxytocin milliunit/mi                   | n         | 4           | 2         |  |  |  |

**NOTE:** For dose changes, best practice is to always update the milliunit/min, not the rate (mL/h).

# Pausing/Stopping & Recommencing Oxytocin

10. If you need to pause /stop the Oxytocin bag, enter the dose as "0". The system will know to calculate it to stop for the Intake and Output.

| <u>Mu</u>                                | 26-Feb-2018 |           |           |           |  |  |
|------------------------------------------|-------------|-----------|-----------|-----------|--|--|
|                                          | 12:06 PST   | 11:46 PST | 11:27 PST | 10:37 PST |  |  |
| ⊿ IV Drips                               |             |           |           |           |  |  |
| ेव                                       |             |           |           |           |  |  |
| oxytocin additive 30 unit +              |             |           |           |           |  |  |
| sodium chloride 0.9% (NS) titr Rate mL/h |             | 0         | 4         | 2         |  |  |
| oxytocin milliunit/min                   |             | 0         | 4         | 2         |  |  |

**NOTE:** The IV pump is not interfaced with Cerner so remember to pause/stop the pump.

10. To recommence the Oxytocin, enter the dose and to enable the calculations in the Intake and Output Band

## Intake and Output

- 1. The volume of the oxytocin will also be reflected in the Intake and Output Band in Iview.
- 2. Double click in the cell of the appropriate time column and the volume for the hour will be displayed. If the volume does not match the volume on the pump, this can be modified to match by inputting the correct volume before signing.

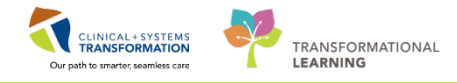

| 🗙 Newborn Delivery Data                       | <u></u>                                                       | 12:50 DST | 12:00 -   | 11:50 DCT | 10:50 PCT |
|-----------------------------------------------|---------------------------------------------------------------|-----------|-----------|-----------|-----------|
| 🗙 OB Recovery and Postpartum                  | 4 Intelse Tetel                                               | 15:59 PS1 | 12:59 PS1 | 11:59 PS1 | 10:59 PS1 |
| ✓ OB Special Assessment                       | 2 Intake lotal                                                | 1         |           | 2.2333    | 0.7667    |
| OB Systems Assessment                         | Continuous Infusions                                          | 1         |           | 2.2333    | 0.7667    |
| ✓ OB Education                                |                                                               |           |           |           |           |
| Vintake And Output                            | oxytocin additive 30 unit +<br>sodium chloride 0.9% (NS) titr | mL 1      |           | 2,2333    | 0.7667    |
| intake A                                      | 1                                                             |           |           |           |           |
| Continuous Infusions                          | oxytocin additive 30 unit +                                   |           |           |           |           |
| Medications                                   | sodium chloride 0.9% (NS) titr                                | mL        |           |           |           |
| Chest Tubes                                   | ⊿ Oral                                                        |           |           |           |           |
| Enteral                                       | Oral Intake                                                   | ml        |           |           |           |
| GI Ostomy Intake                              | 4 Output Total                                                |           |           |           |           |
| Urinary Diversion Intake                      | 4 Pland Output                                                |           |           |           |           |
| Oral                                          | 2 Blood Output                                                |           |           |           |           |
| Other Intake Sources                          | <sup>⊿</sup> Stool Output                                     |           |           |           |           |
| Negative Pressure Wound Therapy               | Stool Count (Number of Stools)                                |           |           |           |           |
| Surgical Drain, Tube Inputs                   | ⊿ Urine Output                                                |           |           |           |           |
| Transfusions                                  | Urine Voided                                                  | mL        |           |           |           |
| Urinary Catheter, Intake<br>Pre-Arrival Fluid | Bala                                                          | ance 1mL  |           | 2.2333mL  | 0.7667mL  |

# Bolus Administration on the Oxytocin 30iu bag

If you need to give a bolus on the same bag you were infusing in labour for postpartum hemorrhage, documentation will be charted retrospectively.

- You would enter "0" to stop the current bag infusing.
- An order needs to entered for a Continuous Infusion by either the Provider or Nursing.
- The order is under **Quick Orders**, under **OB Frequent Conditions**, select **Postpartum Hemorrhage**, and choose the "**Oxytocin Continuous Infusion**" order.

| OB PowerPlans                                                                                                    | =•                                                         |
|----------------------------------------------------------------------------------------------------|------------------------------------------------------------|
| Admit to Inpatient Admit to Obstetrics                                                                                                    |                                                            |
| Antepartum                                                                                                    |                                                            |
| Intrapartum                                                                                                    |                                                            |
| Postpartum                                                                                                    |                                                            |
| Antenartum Hemorrhage                                                                                                    |                                                            |
| ob rrequent conditions                                                                                                    | _                                                          |
|                                                                                                    |                                                            |
| 4 Postnartum Hemorrhage                                                                                                    |                                                            |
| <ul> <li>✓ Postpartum Hemorrhage</li> <li>➢ OB Postpartum Hemorrhage (Mo</li> </ul>                                                                                                    | dule) (prototype)                                          |
| <ul> <li>Antepartum Hemorrhage</li> <li>Postpartum Hemorrhage (Mo<br/>OB Postpartum Hemorrhage (Module)</li> </ul>                                                                                                    | dule) (prototype)<br>(prototype)                           |
| <ul> <li>Antepartum Hemorrhage</li> <li>Postpartum Hemorrhage (Mo<br/>OB Postpartum Hemorrhage (Module)</li> <li>oxytocin continuous infusion (0.06 ur<br/>standard</li> </ul>                                                      | dule) (prototype)<br>(prototype)<br>its/mL) in NS          |
| <ul> <li>Antepartum Hemorrhage</li> <li>Postpartum Hemorrhage (Mo<br/>OB Postpartum Hemorrhage (Module)</li> <li>oxytocin continuous infusion (0.06 ur<br/>standard</li> <li>Carboprost 250 mcg, IM, once, drug form</li> </ul>     | dule) (prototype)<br>(prototype)<br>its/mL) in NS<br>: inj |
| <ul> <li>✓ Postpartum Hemorrhage</li> <li>✓ Postpartum Hemorrhage (Mo<br/>OB Postpartum Hemorrhage (Module)</li> <li>oxytocin continuous infusion (0.06 ur<br/>standard</li> <li>Carboprost 250 mcg, IM, once, drug form</li> </ul> | dule) (prototype)<br>(prototype)<br>its/mL) in NS<br>: inj |

Once the order has been placed, go to MAW (Medication Administration Wizard), to sign the medication.

• Select order manually without scanning.

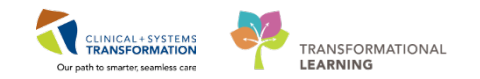

- Ensure appropriate volume entered and sign.
- No need to scan the oxytocin vials.

| oxytocin additive 30 unit [75<br>sodium chloride 0.9% (NS) co<br>order rate: 75 mL/h, IV, start:<br>26-Feb-2018 15:22 PST, bag<br>volume (mL): 500 | <b>Pending</b><br>Not given<br>within 7 days. |  |
|----------------------------------------------------------------------------------------------------|-----------------------------------------------|--|
| Administration Information                                                                                                    |                                               |  |
| oxytocin                                                                                                    |                                               |  |
| sodium chloride 0.9%                                                                                                    |                                               |  |

After you sign the Oxytocin order will appear in IV Drips Section.

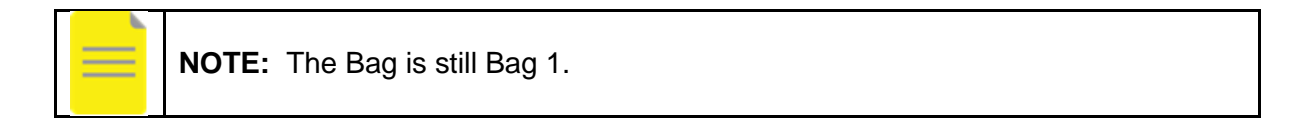

| P                                                                | Charting for: CSTMATGOLIVE, APRIL                                                                                   | - • ×     |
|------------------------------------------------------------------|----------------------------------------------------------------------------------------------------|-----------|
| by<br>oxytocin additive 30 un<br>order rate: 75 mL/h, IV, start: | it [75 milliunit/min] + sodium chloride 0.9% (NS) continuous infusio<br>26-Feb-2018 15:22 PST, bag volume (mL): 500 | n 500     |
| ✓ Yes No oxyte ✓ Yes No sodie                                    | ocin additive 30 unit/3 mL<br>um chloride 0.9% (NS) continuous infusion 500 mL                                      | Change    |
| *Performed date / time :<br>*Performed by :                      | 26-Feb-2018                                                                                                    | Comment   |
| Witnessed by :                                                   |                                                                                                    |           |
| *Bag # :<br>*Site :                                              | 1                                                                                                    |           |
| *Volume (mL) :                                                   | 500                                                                                                    |           |
| *Rate (mL/h) :                                                   | 75                                                                                                    |           |
| *oxytocin Dose :                                                 | 75 milliunit/min v                                                                                                  |           |
|                                                                  |                                                                                                    |           |
|                                                                  |                                                                                                    | Begin Bag |
|                                                                  | ОК                                                                                                    | Cancel    |

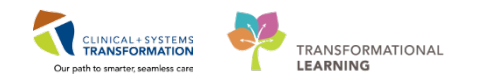

# • In IV Drips the Order will be visible.

|                                             |     |    |   | 1 | 1 | 1 |
|---------------------------------------------|-----|----|---|---|---|---|
| ⊿ IV Drips                                  |     |    |   |   |   |   |
| ্য ব                                        |     |    |   |   |   |   |
| oxytocin additive 30 unit +                 |     |    |   |   |   |   |
| sodium chloride 0.9% (NS) titr Rate ml      | /h  | 0  | 2 | 0 | 4 | 2 |
| oxytocin milliunit/n                        | in  | 0  | 2 | 0 | 4 | 2 |
| 3                                           |     |    |   |   |   |   |
| oxytocin additive 30 unit + sodium chloride |     |    |   |   |   |   |
| 0.9% (NS) titratable infusion 500 mL Ra     | te  |    |   |   |   |   |
| oxytoo                                      | in  |    |   |   |   |   |
| ্বি                                         |     |    |   |   |   |   |
| oxytocin additive 30 unit [75               |     |    |   |   |   |   |
| milliunit/min] + sodium chlori Rate ml      | /h  | 75 |   |   |   |   |
| oxytocin milliunit/n                        | iin | 75 |   |   |   |   |
|                                             |     |    |   |   |   |   |

• In the Intake and Output Band, double click in the cell of the appropriate order and the volume will be displayed.

| ⊿ Intake Total                                                      | 67.5     |     | 1   | 2.2333   | 0.7667   |  |
|---------------------------------------------------------------------|----------|-----|-----|----------|----------|--|
| 4 Continuous Infusions                                              | 67.5     |     |     | 2.2333   | 0.7667   |  |
| vytocin additive 30 unit +<br>sodium chloride 0.9% (NS) titr mL     | 0.2333 💼 | 2 2 | 1   | 2.2333   | 0.7667   |  |
| oxytocin additive 30 unit +<br>sodium chloride 0.9% (NS) titr mL    |          |     |     |          |          |  |
| oxytocin additive 30 unit [75<br>milliunit/min] + sodium chlorid mL | 67.5     |     |     |          |          |  |
| ⊿ Oral                                                              |          |     |     |          |          |  |
| Oral Intake mL                                                      |          |     |     |          |          |  |
| △ Output Total                                                      |          |     |     |          |          |  |
| ⊿ Blood Output                                                      |          |     |     |          |          |  |
|                                                                     |          |     |     |          |          |  |
| Stool Count (Number of Stools)                                      |          |     |     |          |          |  |
| △ Urine Output                                                      |          |     |     |          |          |  |
| Urine Voided mL                                                     |          |     |     |          |          |  |
| Balance                                                             | 67.5mL   |     | 1mL | 2.2333mL | 0.7667mL |  |